#### Как использовать записи для информирования?

Записи - это удобный сервис быстрого информирования участников образовательной организации.

Публикация записи позволяет учителю сообщить информацию всем нужным пользователям, потратив на это минимальное количество времени.

## О чём можно писать в записях?

Можно публиковать любую информацию для образовательной организации, конкретного класса или коллег:

- напоминания и уведомления о важных делах и работах;
- новости образовательной организации и конкретного класса;
- анонсы мероприятий;
- опросы для сбора мнений и решения организационных вопросов;
- поздравления с красочными картинками;
- познавательные статьи, документы и многое другое.

# Где создавать записи и какие пользователи могут их просматривать?

Предусмотрены отдельные страницы, на которых не только **создаются**, но и **хранятся** записи - стены записей. Их можно найти на таких страницах как:

1. **Страница образовательной организации** («Образование» - «Моя школа» вкладка «Объявления»).

Здесь находятся информационные записи об учёбе и внутренней жизни образовательной организации.

Записи видят все участники образовательной организации (сотрудники, родители, обучающиеся).

Записи создают сотрудники образовательной организации.

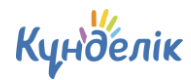

| №1 Мектеп-гимназия      |             |           |        |      |          |       |       |  |  |
|-------------------------|-------------|-----------|--------|------|----------|-------|-------|--|--|
| Объявления              | Учительская | Календарь | Классы | Люди | Группы   | Файлы | Форум |  |  |
| ИС Введите текст записи |             |           |        |      |          |       |       |  |  |
| 🖉 Добавить              | » файл      |           |        |      | \$}<br>? | Отпра | вить  |  |  |

2. Страница класса (перейти на страницу класса - вкладка «Объявления»).

Здесь находятся информационные записи об учёбе и жизни класса.

Записи видят все обучающиеся, родители и сотрудники класса.

Записи создают сотрудники образовательной организации.

| №1 Мектеп-гимназия<br>Класс: 4<br>2018/2019 учебный год |          |         |      |           |           |       |        |  |  |
|---------------------------------------------------------|----------|---------|------|-----------|-----------|-------|--------|--|--|
| Объявления                                              | Родители | Учителя | Люди | Календарь | Группы    | Файлы | Форум  |  |  |
| ИС Введите текст записи                                 |          |         |      |           |           |       |        |  |  |
| 🖉 Добавить                                              | » файл   |         |      |           | <u>نې</u> | Отп   | равить |  |  |

3. «Учительская» («Образование» - «Моя школа» - вкладка «Учительская»).

Здесь можно приватно обмениваться информацией с коллегами.

Записи видят сотрудники образовательной организации.

Записи создают сотрудники образовательной организации.

Күнделік

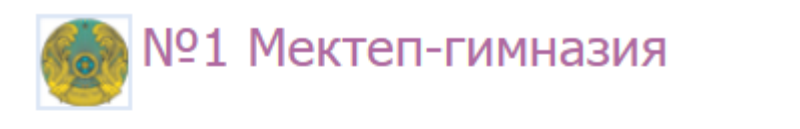

| Объявления              | Учительская | Календарь | Классы | Люди | Группы   | Файлы | Форум |  |
|-------------------------|-------------|-----------|--------|------|----------|-------|-------|--|
| ИС Введите текст записи |             |           |        |      |          |       |       |  |
| 🖉 Добавит               | гь файл     |           |        |      | \$<br>\$ | Отпра | вить  |  |

4. Вкладка «Родители» в профиле класса (перейти на страницу класса - вкладка «Родители»).

Здесь могут обмениваться информацией сотрудники и родители без участия обучающихся.

Записи видят учителя и родители класса.

Записи создают учителя и родители класса.

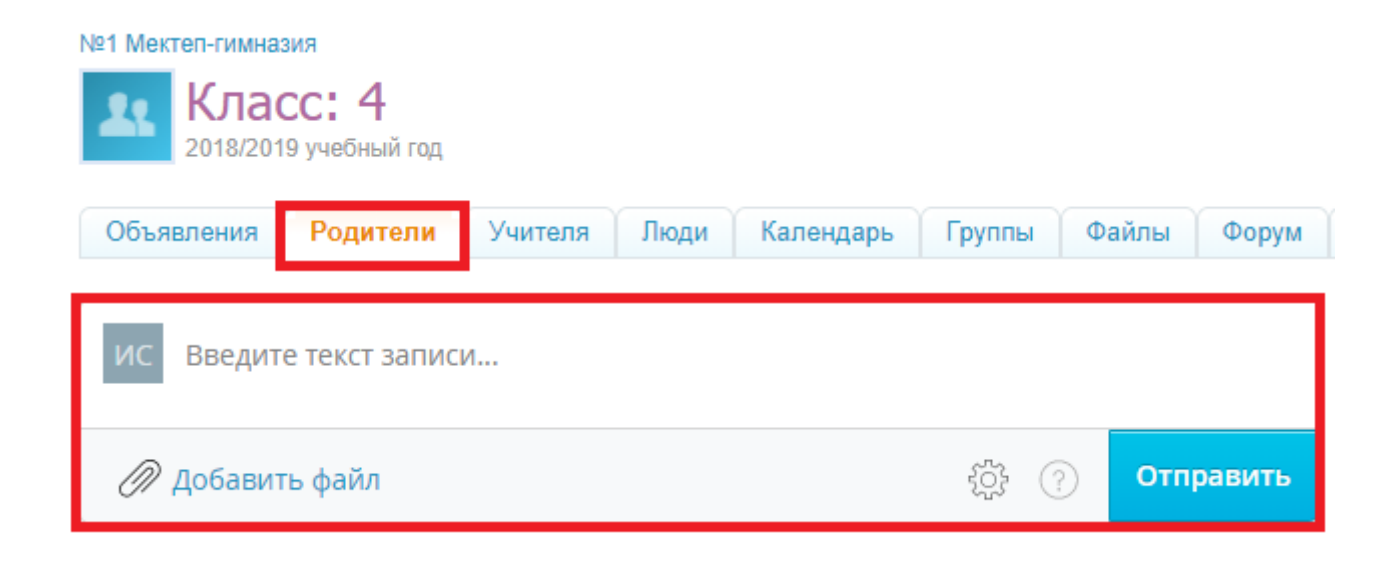

5. Вкладка «Учителя» в профиле класса (перейти на страницу класса -

вкладка «Учителя»).

Здесь публикуются записи с информацией для педагогов класса.

Күнделік

Быстрое информирование пользователей посредством записей

Записи видят сотрудники образовательной организации.

Записи создают сотрудники образовательной организации.

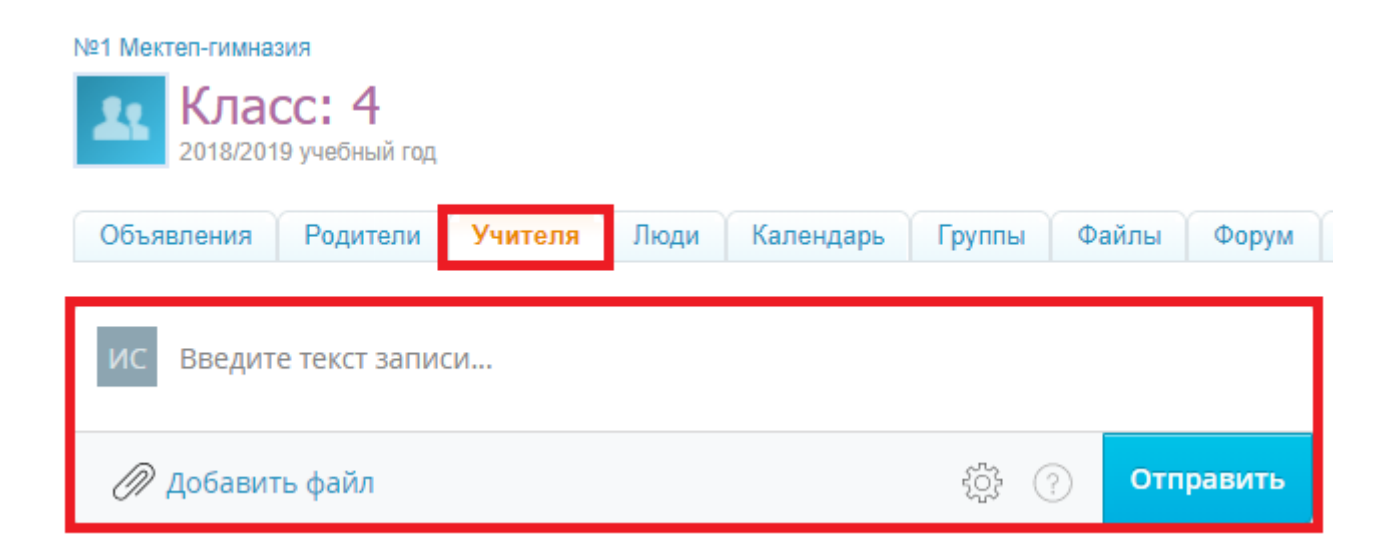

6. **Новости образовательной организации** («Образование» - «Моя школа» - вкладка «Профиль»).

Здесь публикуются официальные новости образовательной организации для всех участников образовательной организации.

Записи видят все участники образовательной организации (сотрудники, родители, обучающиеся).

Записи создают **администраторы** и **сотрудники образовательной организации** с настройкой **«Руководящий работник»**.

| Обзор   | Личные данные | Миграция | Классы | Предметы | Логин и пароль | Дети |                                             |
|---------|---------------|----------|--------|----------|----------------|------|---------------------------------------------|
| Фамилия |               |          |        |          |                |      | Должность/категория<br>Руководящий работник |
| Имя     |               |          |        |          |                |      | Директор 🔻                                  |

*Если в образовательной организации включена функция «Сайт»,* новости также видят незарегистрированные пользователи.

Күнделік

Быстрое информирование пользователей посредством записей

Инструкция Стр. 4/5

#### Настройки школы

| Об организации                                                                 | Доп. сведения                                                     | Контакты                                            | Функции                                         | Логотип                             | Локализация            |  |
|--------------------------------------------------------------------------------|-------------------------------------------------------------------|-----------------------------------------------------|-------------------------------------------------|-------------------------------------|------------------------|--|
| <ul> <li>Календарь</li> <li>Включить шко</li> <li>Люб</li> <li>Толь</li> </ul> | льный календарь. Вс<br>ой участник школы м<br>ко сотрудники школь | е участники шк<br>ожет создавать<br>і могут создава | олы могут вид<br>ы школьные со<br>ть школьные с | цеть школьные<br>бытия.<br>события. | э события.             |  |
| Сайт<br>Включение пу<br>документам не                                          | бличного сайта открь<br>езарегистрированным                       | івает доступ к і<br>и пользователя                  | информации н<br>м                               | а вкладке «О                        | школе» и к официальным |  |

## Как быстро создавать записи?

Запись можно создать:

- с любой страницы с записями;
- с помощью кнопок создания записи;
- с помощью всплывающего окна при загрузке файла, редактировании расписания и создании домашнего задания.

## Как участники образовательной организации будут быстро находить размещённые записи?

Большое количество стен для записей помогает правильно определиться с нужной аудиторией для которой будет опубликована запись.

Участники образовательной организации не пропустят информацию, так как записи отображаются на стартовых страницах в системе:

- 1. Лента новостей (главная страница для обучающихся и родителей) <u>https://kundelik.kz/feed</u>
- 2. Главная страница сотрудника <u>https://kundelik.kz/teacher</u>

Читателям записей не нужно ходить по разным страницам в поисках информации, они все увидят сразу при входе в Систему.

**Р** В ленту новостей пользователя попадают лишь те записи, **которые должен** увидеть данный пользователь.

### Как я пойму, что мою запись прочитали?

В каждой записи есть счетчик просмотров расположенный в нижнем углу. В нем автор записи видит подробную статистику, кто прочитал запись, а кто нет.

Подробнее о том, чем полезны просмотры и как их увидеть, рассказано тут.

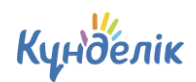

Быстрое информирование пользователей посредством записей